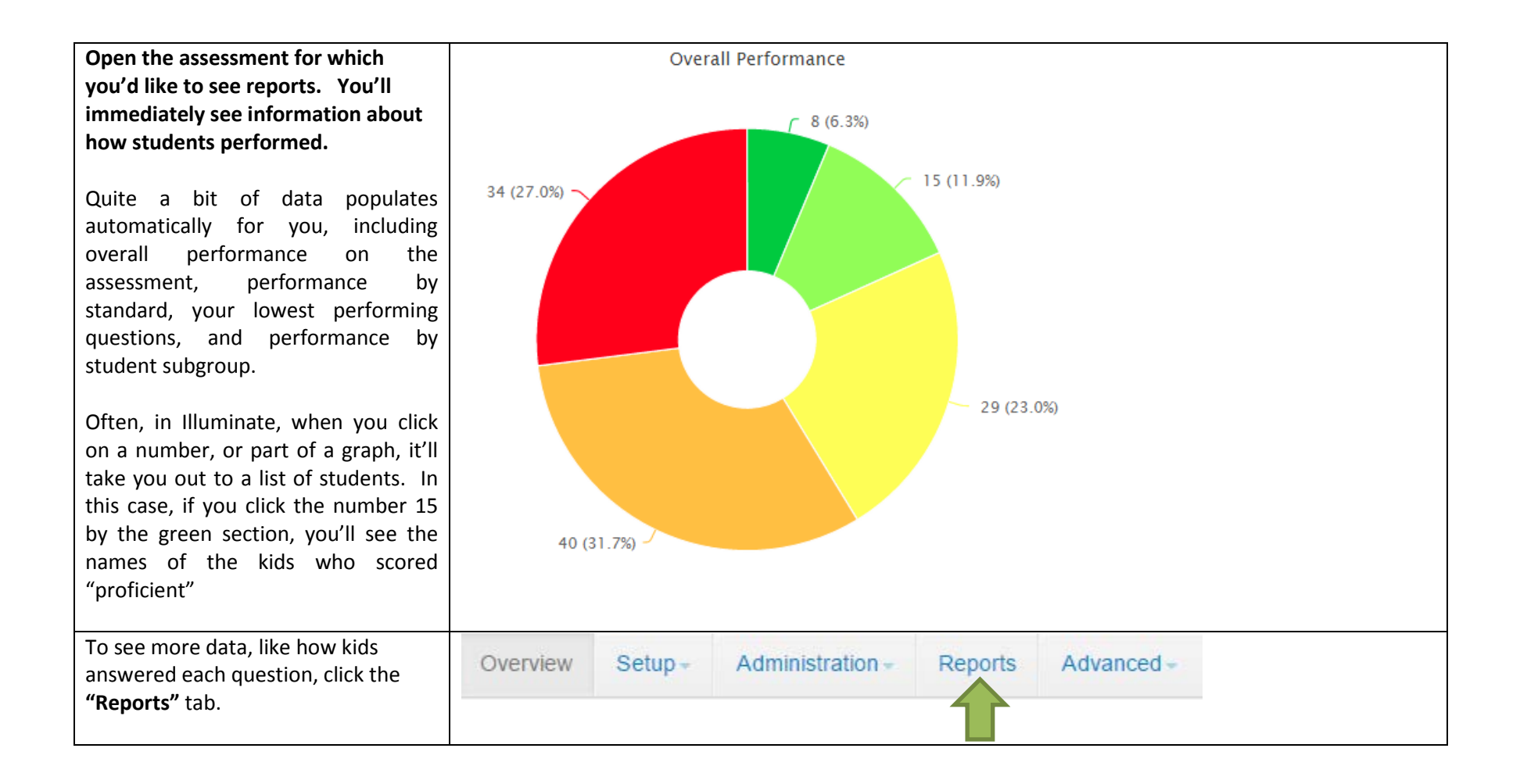

|                                     | Ass | sess    | ment Re      | eports                              |            |                  |  |
|-------------------------------------|-----|---------|--------------|-------------------------------------|------------|------------------|--|
|                                     | +   | Custor  | m Report     |                                     |            |                  |  |
|                                     | >   | Whe     | ere Do I Sta | art (for Teachers)?                 |            |                  |  |
|                                     | >   | Whe     | ere Do I Sta | art (for Site Leaders)?             |            |                  |  |
| You may wish to explore the         | >   | Whe     | ere Do I Sta | art (for District Leaders)?         |            |                  |  |
| suggested reports under "Where Do I | ~   | All     | Assessme     | nt Reports                          |            |                  |  |
| Start3"                             |     |         |              |                                     |            |                  |  |
| Start                               | Di  | isplayi | ng 1 to 23 o | f 23 🗃 📙 More Sear                  | ch         |                  |  |
|                                     | П   | D \$    | Туре 👻       | Title \$                            | Author \$  | Last Accessed    |  |
|                                     | 3   | 17      | Prebuilt     | Teacher Peer Comparison by Period 0 | Illuminate | March 30, 2015   |  |
|                                     | 2   | 2       | Prebuilt     | Response Frequency 0                | Illuminate | January 15, 2015 |  |
|                                     | 1   |         | Prebuilt     | Student Responses 0                 | Illuminate |                  |  |
|                                     | 3   | 3       | Prebuilt     | Performance Summary 8               | Illuminate |                  |  |
|                                     | 4   | L .     | Prebuilt     | Peer Comparison 0                   | Illuminate |                  |  |
|                                     | 5   | ;       | Prebuilt     | Student Small Slips 0               | Illuminate |                  |  |
|                                     | 6   | ;       | Prebuilt     | Statistics 0                        | Illuminate |                  |  |
|                                     | 7   | ,       | Prebuilt     | Standard Progress 0                 | Illuminate |                  |  |
|                                     |     |         | Drebuilt     | Student Counte 6                    | Illuminate |                  |  |

| Name of Report: Student Responses:                                                                                                    | etup <del>-</del> | Administration - Reports Advanced -                                                                                                    |
|----------------------------------------------------------------------------------------------------|-------------------|----------------------------------------------------------------------------------------------------|
| You'll see here that you can filter by<br>courses (All of the kids in English 10)<br>or by classes (all of the kids in your<br>first period) |                   | © Scan<br>Enrollment/Roster Date<br>Control Panel (03-09-2015)<br>▼<br>Courses                                                                                                    |
| You can also download student responses in an Excel spreadsheet.                                                                             |                   | Filter Courses (Optional) Classes Filter Classes (Optional)                                                                                                    |
|                                                                                                    |                   | Students Filter Students (Optional)                                                                                                    |
|                                                                                                    |                   | Additional Filters Performance Band All Performance Bands                                                                                                    |
|                                                                                                    |                   | Submit                                                                                                    |
|                                                                                                    |                   | Download Raw Student Response Data (e.g. A,B,C,D)       Download Raw Student Text Response Data         Image: Student Response       Image: Student Text Response         Image: Student Response       Image: Student Text Response         Image: Student Response       Image: Student Text Response |

### Name of Report: Student Responses

This report shows the students by ID and by name, the number of questions they got correct, the total # of questions, and their scores as a percentage. Performance bands default to match CSTs, and you can change those if desired.

This is probably the report you want to look at to enter your grades into Aeries.

| Name of Report:            |  |
|----------------------------|--|
| Performance Summary Report |  |

This shows you how kids did overall, by performance band, and overall by standard, for all kids who took the test (your students, and anyone with whom you shared the assessment. You have to scroll down a bit to see this particular grid.)

FOR PLCs: This is data analysis levels 2 and 3—for which you need results BY ELO, for all of YOUR students (Level 2) and by ELO for all students with ALL TEACHERS.

You'll notice in this sample that the results are the same fro "district," "school" and teacher, meaning that this teacher gave this test to her class only,

| Chuda                                                                                                    |                                                                           |                                                                       |                                                   |                                                                            |                                                             |                                                 |                                                                   |                                         |                                                     |                                                      |                                                 |                                                                                                    |
|----------------------------------------------------------------------------------------------------|---------------------------------------------------------------------------|-----------------------------------------------------------------------|---------------------------------------------------|----------------------------------------------------------------------------|-------------------------------------------------------------|-------------------------------------------------|-------------------------------------------------------------------|-----------------------------------------|-----------------------------------------------------|------------------------------------------------------|-------------------------------------------------|----------------------------------------------------------------------------------------------------|
| ID                                                                                                    | nt Fir<br>♥ Na                                                            | rst<br>ame I                                                          | Last Name                                         | Grade<br>Level                                                             | Version                                                     | Date N<br>Taken O                               | Number<br>Correct                                                 | Numbe<br>Possib                         | r %<br>le Correc                                    | Perform<br>Band                                      | nance                                           | Perform<br>Band Le                                                                                            |
| 200001                                                                                                    | 15                                                                        |                                                                       |                                                   | 7                                                                          | 1 1                                                         | Feb 1<br>06,<br>2015                            | 11.00                                                             | 20.00                                   | 55%                                                 | Far Belo<br>Basic                                    | w                                               | 1                                                                                                    |
| 200081                                                                                                    | 18                                                                        |                                                                       | I                                                 | 7                                                                          | 1 1                                                         | Feb 1<br>05,<br>2015                            | 15.00                                                             | 20.00                                   | 75%                                                 | Basic                                                |                                                 | 3                                                                                                    |
| 200196                                                                                                    | 59 .                                                                      |                                                                       | n                                                 | 7                                                                          | 1 1                                                         | Feb 1<br>05,<br>2015                            | 15.00                                                             | 20.00                                   | 75%                                                 | Basic                                                |                                                 | 3                                                                                                    |
| 200082                                                                                                    | 22                                                                        |                                                                       | on                                                | 7                                                                          | 1 1                                                         | Feb 9<br>05,<br>2015                            | 9.00                                                              | 20.00                                   | 45%                                                 | Far Belo<br>Basic                                    | w                                               | 1                                                                                                    |
| 110011                                                                                                    | 173 .                                                                     |                                                                       |                                                   | 7                                                                          | 1                                                           | Feb 1<br>06,<br>2015 _                          | 12.00                                                             | 20.00                                   | 60%                                                 | Below B                                              | asic                                            | 2                                                                                                    |
| verad                                                                                                    | Perc                                                                      | ent Corre                                                             | ct for Eac                                        | h Standa                                                                   | rd                                                          |                                                 |                                                                   |                                         |                                                     |                                                      |                                                 |                                                                                                    |
| verage<br>isplaying                                                                                                  | e Perc                                                                    | ent Corre                                                             | ct for Eac                                        | h Standa                                                                   | rd<br>a 🎤                                                   | More.                                           | e<br>CCR.≇ LA                                                     | .7.L.7.2 <b>.</b>                       | LA.7.L.7.3.a                                        | LA.7.L.7.4 <b>.</b>                                  | LA.7.L.                                         | 7.5. <b>a</b> LA.7.                                                                                           |
| isplaying<br>District<br>(126)                                                                                       | e Perco<br>1 to 5 of 8<br>LA.7. \$<br>59.13%                              | ent Corre<br>5<br>LA.7.RI.7. <b>£</b><br>88.89%                       | ct for Eac<br>LA.7.RI.7.6<br>66.67%               | <b>LA.7.RI.7.1</b><br>71.03%                                               | rd<br>EA.7.L.7.1.4<br>15.08%                                | More.                                           | e<br>CCR. <b>2</b> LA<br>84.                                      | . <b>7.L.7.2.</b>                       | <b>LA.7.L.7.3.a</b><br>56.55%                       | <b>LA.7.L.7.4.</b><br>68.25%                         | <b>LA.7.L.</b><br>64.29%                        | <b>7.5. LA.7.</b> 57.94                                                                                       |
| L<br>isplaying<br>✓<br>District<br>(126)<br>School<br>(126)                                                          | e Perco<br>1 to 5 of 8<br>LA.7. ¢<br>59.13%                               | ent Corre<br>5<br>LA.7.RI.7.2<br>88.89%<br>88.89%                     | <b>LA.7.RI.7.\$</b><br>66.67%<br>66.67%           | <pre>ch Standal LA.7.RI.7.1€ 71.03% 71.03%</pre>                           | rd<br>ELA.7.L.7.1.#<br>15.08%<br>15.08%                     | More.<br>LA.7.L.C<br>84.92%<br>84.92%           | a CCR.2 LA 84. 84.                                                | . <b>7.L.7.2.</b><br>92%<br>92%         | <b>LA.7.L.7.3.</b><br>56.55%<br>56.55%              | LA.7.L.7.4.a<br>68.25%<br>68.25%                     | <b>LA.7.L.</b><br>64.29%                        | <b>7.5. LA.7.</b> 57.94 57.94                                                                                 |
| Verage<br>isplaying<br>District<br>(126)<br>School<br>(126)<br>School-<br>Nide<br>Course<br>(59)                     | e Perc<br>1 to 5 of 8<br>LA.7. ↓<br>59.13%<br>59.13%<br>54.24%            | ent Corre<br>5<br>LA.7.RI.7.#<br>88.89%<br>88.89%<br>88.89%<br>81.36% | <b>LA.7.RI.7.</b><br>66.67%<br>59.75%             | <b>LA.7.RI.7.1€</b> 71.03% 65.54%                                          | rd<br>EA.7.L.7.1.#<br>15.08%<br>15.08%<br>10.17%            | More.<br>LA.7.L.C<br>84.92%<br>84.92%<br>76.27% | a CCR.4 LA 84. 84. 84. 76.                                        | .7.L.7.2. <b>a</b><br>92%<br>92%<br>27% | LA.7.L.7.3.a<br>56.55%<br>56.55%<br>51.27%          | LA.7.L.7.4.a<br>68.25%<br>68.25%<br>69.49%           | LA.7.L.<br>64.29%<br>64.29%<br>52.54%           | T.5.*         LA.7.           57.94         57.94           57.94         57.94           40.68         40.68 |
| Verage<br>isplaying<br>District<br>(126)<br>School<br>(126)<br>School-<br>Nide<br>Course<br>(59)<br>Teacher<br>(126) | e Percu<br>1 to 5 of 8<br>LA.7. ↓<br>59.13%<br>59.13%<br>54.24%<br>59.13% | ent Corre<br>5<br>LA.7.RI.7.2<br>88.89%<br>88.89%<br>81.36%<br>88.89% | <b>LA.7.RI.7.\$</b><br>66.67%<br>59.75%<br>66.67% | <b>Ch Standa</b> LA.7.RI.7.10         71.03%         65.54%         71.03% | rd<br>ELA.7.L.7.1.#<br>15.08%<br>15.08%<br>10.17%<br>15.08% | More. LA.7.L.C 84.92% 84.92% 76.27% 84.92%      | 2 CCR.4 LA 84. 84. 84. 76. 84. 84. 84. 84. 84. 84. 84. 84. 84. 84 | .7.L.7.2.★<br>92%<br>92%<br>27%<br>92%  | LA.7.L.7.3.<br>56.55%<br>56.55%<br>51.27%<br>56.55% | LA.7.L.7.4.a<br>68.25%<br>68.25%<br>69.49%<br>68.25% | LA.7.L.<br>64.29%<br>64.29%<br>52.54%<br>64.29% | 7.5.         LA.7.           57.94         57.94           40.68         57.94                                |

| and that it wasn't a common assessment.                                     |            |                       |       |      |      |      |      |      |      |      |      |      |      |
|-----------------------------------------------------------------------------|------------|-----------------------|-------|------|------|------|------|------|------|------|------|------|------|
|                                                                             | Question   | 1                     |       | 1    | 2    | 3    | 4    | 5    | 6    | 7    | 8    | 9    | 10   |
| Name of Report: Matrix Report                                               | Class Pe   | rcent Correct         | 57 %  | 39 % | 68 % | 69 % | 61 % | 85 % | 10 % | 41 % | 81 % | 27 % | 56 % |
| This is a grid that shows you how kids                                      | Rubric     |                       | 1     | х    |      |      |      |      |      |      |      |      |      |
| answered each question, as well as                                          | Multiple ( | Choice                | 19    |      | x    | x    | х    | х    | х    | x    | х    | х    | х    |
| overall performance on each                                                 |            | ssible/Correct Answer | 20.00 | 1    | Α    | Α    | С    | D    | С    | BCE  | A    | Α    | С    |
| question. This is your Level 1 "Item<br>Analysis" for your PLC conversation |            | ofia I.               | 55    | 0    |      |      | А    |      | в    |      |      | С    | В    |
| Analysis for your rice conversation.                                        |            | acher, Abraham        | 60    | 0    |      |      |      |      | Α    | ACE  | С    |      | D    |
|                                                                             |            | roung                 | 30    | 0    |      | В    | В    | С    | В    | ACE  |      | С    | A    |
|                                                                             |            | bygayle F.            | 50    | 0    |      |      | Α    |      |      | CE   |      | С    | A    |
|                                                                             |            | : J.                  | 90    |      |      |      |      |      | А    |      |      | С    |      |
|                                                                             |            | thy G.                | 65    | 0    |      |      |      |      | A    |      |      |      | В    |
|                                                                             |            | Brock R.              | 55    |      |      |      | В    |      | Α    | E    |      | D    | В    |
|                                                                             |            | iam P.                | 90    |      |      |      |      |      |      |      |      | С    |      |
|                                                                             |            | asmine X.             | 35    | 0    |      |      |      |      | A    |      |      | С    | В    |
|                                                                             |            | atthew A.             | 25    |      | С    |      |      | A    | А    | E    | С    |      | А    |
|                                                                             |            | ian C.                | 60    | 0    |      |      |      | С    | А    |      |      | С    |      |

| Name of Report:                                                                                                    | Enrollment/Roster Date                |
|----------------------------------------------------------------------------------------------------|---------------------------------------|
| Response Frequency Class                                                                                                    | Control Panel (03-09-2015)            |
| This report shows group performance by standards.                                                                                             | Courses<br>Filter Courses (Optional)  |
| Look for the class you want to see<br>data on, and the click Find Students<br>(this is like the "enter" or submit"<br>button for this report. | Classes       × English 7 - 4 (57566) |
|                                                                                                    | Students                              |
|                                                                                                    | Filter Students (Optional)            |
|                                                                                                    | Additional Filters                    |
|                                                                                                    | Group By                              |
|                                                                                                    | Question •                            |
|                                                                                                    |                                       |
|                                                                                                    | Find Students                         |

## Name of Report: Response Frequency Class

This report shows you how your students responded overall. When you click on the question number in blue, this takes you back to the question itself.

| Question | % Points Earned     | # Correct | # Incorrect | Points Possible | No Response | A  | в  | С  | D  | CD | DA | BCE |
|----------|---------------------|-----------|-------------|-----------------|-------------|----|----|----|----|----|----|-----|
| Q6       | <mark>15.1</mark> % | 19        | 107         | 1               | 1           | 57 | 44 | 19 | 5  | 0  | 0  | 0   |
| Q9       | 29.4%               | 37        | 89          | 1               | 1           | 37 | 0  | 74 | 14 | 0  | 0  | 0   |
| Q13      | 31.7%               | 40        | 86          | 1               | 1           | 0  | 0  | 0  | 0  | 40 | 3  | 0   |
| Q20      | 44.4%               | 56        | 70          | 1               | 1           | 1  | 1  | 10 | 2  | 56 | 0  | 0   |
| Q12      | 56.3%               | 71        | 55          | 1               | 1           | 0  | 0  | 0  | 0  | 0  | 71 | 0   |
| Q7       | 57.9%               | 73        | 53          | 1               | 1           | 0  | 1  | 4  | 0  | 0  | 0  | 73  |
| Q18      | 63.5%               | 80        | 46          | 1               | 1           | 13 | 26 | 6  | 80 | 0  | 0  | 0   |
| Q10      | 64.3%               | 81        | 45          | 1               | 1           | 19 | 17 | 81 | 8  | 0  | 0  | 0   |
| Q15      | 64.3%               | 81        | 45          | 1               | 1           | 29 | 81 | 13 | 2  | 0  | 0  | 0   |

Next Page →

← Previous Page

### Name of Report: Teacher Peer Comparison

Lets you compare how your students did compared to all students who took the assessment. By clicking previous page, or next page, you'll see some different data. This one shows you how each kid (hidden at left) did on each standard.

For PLCs: This would also give you data analysis levels 2 and 3—for which you need results BY ELO, for all of YOUR students (Level 2) and by ELO for all students with ALL TEACHERS.

|    | CCSS         | .LA.7.RI.KID | CCSS         | LA.7.RI.7.2 | CCSS         | S.LA.7.RI.7.6 | CCSS.        | LA.7.RI.7.10 | CCSS         | LA.7.L.7.1.a | CCSS.        | LA.7.L.COR.2 |
|----|--------------|--------------|--------------|-------------|--------------|---------------|--------------|--------------|--------------|--------------|--------------|--------------|
|    | %<br>Correct | Perf. Level  | %<br>Correct | Perf. Level | %<br>Correct | Perf. Level   | %<br>Correct | Perf. Level  | %<br>Correct | Perf. Level  | %<br>Correct | Perf. Level  |
| 28 | 0%           | Far Below    | 0%           | Far Below   | 50%          | Far Below     | 50%          | Far Below    | 0%           | Far Below    | 100%         | Advanced     |
| 29 | 50%          | Far Below    | 100%         | Advanced    | 75%          | Basic         | 67%          | Below        | 0%           | Far Below    | 50%          | Far Below    |
| 12 | 100%         | Advanced     | 100%         | Advanced    | 100%         | Advanced      | 100%         | Advanced     | 0%           | Far Below    | 100%         | Advanced     |
| 33 | 0%           | Far Below    | 0%           | Far Below   | 75%          | Basic         | 67%          | Below        | 0%           | Far Below    | 100%         | Advanced     |
| 77 | 50%          | Far Below    | 100%         | Advanced    | 50%          | Far Below     | 67%          | Below        | 100%         | Advanced     | 100%         | Advanced     |
| 30 | 50%          | Far Below    | 100%         | Advanced    | 25%          | Far Below     | 50%          | Far Below    | 0%           | Far Below    | 50%          | Far Below    |
| 44 | 100%         | Advanced     | 100%         | Advanced    | 50%          | Far Below     | 83%          | Proficient   | 0%           | Far Below    | 0%           | Far Below    |
| -  |              |              |              |             |              |               |              |              |              |              |              |              |

| Student Small Slips:                   | # C(    | orrect | % ( | Correc | t  | Performance Band |  |  |
|----------------------------------------|---------|--------|-----|--------|----|------------------|--|--|
|                                        | 14 / 20 |        |     | 70%    |    | Basic            |  |  |
| This is a small slip of paper that you | Q#      | 1      | You | Q#     |    | You              |  |  |
| can print out for each student. You    | Q1      | 1      | 0   | Q11    | С  | С                |  |  |
| can choose whether to show the         | Q2      | Α      | Α   | Q12    | DA | DA               |  |  |
| correct answer, or performance on      | Q3      | Α      | Α   | Q13    | CD | AB               |  |  |
| looking at the correct answer in the   | Q4      | С      | С   | Q14    | С  | С                |  |  |
| column with a check mark, and then     | Q5      | D      | D   | Q15    | В  | в                |  |  |
| the student's response in the column   | Q6      | С      | Α   | Q16    | В  | в                |  |  |
| marked "you".                          | Q7      | BCE    | BCE | Q17    | D  | D                |  |  |
|                                        | Q8      | Α      | Α   | Q18    | D  | С                |  |  |
|                                        | Q9      | Α      | С   | Q19    | С  | С                |  |  |
|                                        | Q10     | С      | Α   | Q20    | CD | CD               |  |  |

# Another cool report is the Standards Alignment.

If you go to the Assessment > List Assessments > Open that Assessment > Setup > Standards Alignment.

This will show you which standards you've covered on the assessment by question. A nice visual.

#### Align Questions to Standards Determine two or more central Determine an author's point of By the end of the year, read and Key Ideas and Details ideas in a text and... view or purpose in a... comprehend literary... CCSS.LA.7.RI.KID CCSS.LA.7.RI.7.2 CCSS.LA.7.RI.7.6 CCSS.LA.7.RI.7.10 Э Q1 CCSS.LA.7.RI.KID (Q1) CCSS.LA.7.RI.7.2 (Q1) CCSS.LA.7.RI.7.6 (Q1) CCSS.LA.7.RI.7.10 (Q1) Q2 CCSS.LA.7.RI.KID (Q2) CCSS.LA.7.RI.7.2 (Q2) CCSS.LA.7.RI.7.6 (Q2) CCSS.LA.7.RI.7.10 (Q2) Q3 CCSS.LA.7.RI.KID (Q3) CCSS.LA.7.RI.7.2 (Q3) CCSS.LA.7.RI.7.6 (Q3) CCSS.LA.7.RI.7.10 (Q3) Q4 CCSS.LA.7.RI.KID (Q4) CCSS.LA.7.RI.7.2 (Q4) CCSS.LA.7.RI.7.6 (Q4) CCSS.LA.7.RI.7.10 (Q4) Q5 CCSS.LA.7.RI.KID (Q5) CCSS.LA.7.RI.7.2 (Q5) CCSS.LA.7.RI.7.6 (Q5) CCSS.LA.7.RI.7.10 (Q5) . Q6 CCSS.LA.7.RI.KID (Q6) CCSS.LA.7.RI.7.2 (Q6) CCSS.LA.7.RI.7.6 (Q6) CCSS.LA.7.RI.7.10 (Q6) Q7 CCSS.LA.7.RI.KID (Q7) CCSS.LA.7.RI.7.2 (Q7) CCSS.LA.7.RI.7.6 (Q7) CCSS.LA.7.RI.7.10 (Q7) Q8 CCSS.LA.7.RI.KID (Q8) CCSS.LA.7.RI.7.2 (Q8) CCSS.LA.7.RI.7.6 (Q8) CCSS.LA.7.RI.7.10 (Q8) Q9 CCSS.LA.7.RI.KID (Q9) CCSS.LA.7.RI.7.2 (Q9) CCSS.LA.7.RI.7.6 (Q9) CCSS.LA.7.RI.7.10 (Q9) Q10 CCSS.LA.7.RI.KID (Q10) CCSS.LA.7.RI.7.2 (Q10) CCSS.LA.7.RI.7.6 (Q10) CCSS.LA.7.RI.7.10 (Q10) Q11 CCSS.LA.7.RI.KID (Q11) CCSS.LA.7.RI.7.2 (Q11) CCSS.LA.7.RI.7.6 (Q11) CCSS.LA.7.RI.7.10 (Q11) Q12 CCSS.LA.7.RI.KID (Q12) CCSS.LA.7.RI.7.2 (Q12) CCSS.LA.7.RI.7.6 (Q12) CCSS.LA.7.RI.7.10 (Q12) Q13 CCSS LA 7 RI KID (Q13) CCSS LA 7 RI 7 2 (Q13) CCSS LA 7 RI 7 6 (Q13) CCSS LA 7 RI 7 10 (Q13)